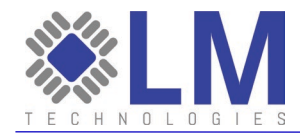

Release Date: 05 Oct 2023 Reference: 2.2

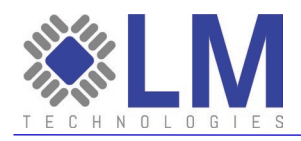

# Table of Contents

| Overview                                                          | 5        |
|-------------------------------------------------------------------|----------|
| 1. LM3001                                                         | 6        |
| 1.1. Features                                                     | 6        |
| 1.2. Overview                                                     | 6        |
| 2 Using the LM2001 with an Internet Proweer                       | 7        |
| 2. Using the LM3001 with an internet browser                      | ······7  |
| 2.1. Accessing the LMSOUT                                         | ،ر<br>م  |
| 2.2. Establishing 16F connection with LM3001 as a client          |          |
| 2.3. Establishing a Bluetooth Connection with LM3001 as Penpheral | 10       |
|                                                                   | 15       |
| 3. Using the LM3001 with AT Commands                              | 17       |
| 3.1. Accessing the AT Command Interface                           | 17       |
| 3.2. AT Commands                                                  | 17       |
| 3.2.1 Query System Information                                    |          |
| 3.2.2 Query System State                                          |          |
| 3.2.3 Set System Username and Password                            |          |
| 3.2.4 Set/Query System Time                                       |          |
| 3.2.5 Set/Uuery NTP Server                                        |          |
| 3.2.6 Query Major Version                                         |          |
| 3.2.7 Query Minor Version                                         |          |
| 3.2.8 Set/Query Ethernet DHCP                                     |          |
| 3.2.9 Set/Query Ethernet IP                                       |          |
| 3.2.10 Set/Query Ethernet Cateway ID                              | 20       |
| 3.2.11 Set/Query Ethernet DNS                                     | 20       |
| 2.2.12 Outry Ethernet MAC Address                                 | 20<br>21 |
| 3.2.1.5 QUELY ETHENIEL MAC AUDIESS                                | ∠⊺<br>21 |
| 3.2.14 Set/Query Gateway Name                                     | ∠⊺<br>21 |
| 3.2.16 Set/Query Classic Bluetooth Dincode                        | 21<br>21 |
| 3.2.10 Set/Query Classic Bluetooth Encryption                     | 21       |
| 3.2.17 Set/Query Classic Bluetooth Encryption                     | 21       |
| 3.2.19 Set/Query Classic Bluetooth Superversion Timeout           | 22       |
| 3.2.20 Set/Query Classic Bluetooth Save Link Key                  | 22       |
| 3.2.21 Set Remote Bluetooth address and Pincode                   |          |
| 3.2.22 Delete Remote Bluetooth address and Pincode                |          |
| 3.2.23 Ouerv Remote Bluetooth address and Pincode                 |          |
| 3.2.24 Set/Ouery Classic Bluetooth mode                           | 23       |
| 3.2.25 Set/Query SPP Server IP                                    | 23       |
| 3.2.26 Set/Query SPP Server Port                                  | 24       |
| 3.2.27 Set/Query HID Server IP                                    | 24       |
| 3.2.28 Set/Query HID Server Port                                  | 24       |
| 3.2.29 Query Surrounding Classic Bluetooth Device                 | 24       |
| 3.2.30 Pair with Classic Bluetooth Device                         | 25       |
| 3.2.31 Delete the Pair Information of Classic Bluetooth Device    | 25       |
|                                                                   |          |

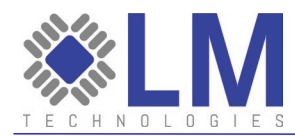

| 3.2.32 Ouery the Paired Information of all Paired Classic Bluetooth Devices    | 25 |
|--------------------------------------------------------------------------------|----|
| 3.2.33 Add the Server Configuration Information of a Classic Bluetooth Device  | 25 |
| 3.2.34 Delete the Server Configuration Information of Classic Bluetooth Device | 26 |
| 3.2.34 Ouery the Server Configuration Information of Classic Bluetooth Devices | 26 |
| 3.2.35 Ouery Paired BLE Devices                                                | 27 |
| 3.2.36 Delete the Paired BLE Device                                            | 27 |
| 3.2.37 Scan Surrounding BLE Device                                             | 27 |
| 3.2.38 Ouery Paired BLE Devices                                                |    |
| 3.2.39 Disconnect BLE Device                                                   | 29 |
| 3.2.40 Query the Characteristic Value of BLE Device                            | 29 |
| 3.2.41 Read the Characteristic Value of BLE Device                             | 29 |
| 3.2.42 Write the Characteristic Value of BLE Device                            |    |
| 3.2.43 Notify the Characteristic Value of BLE Device                           |    |
| 3.2.44 Query the Signal Strength of the Connected BLE Device                   |    |
| 3.2.45 Reset the Local Bluetooth Module                                        |    |
| 3.2.46 System Restart                                                          | 31 |
| 3.2.47 Restore Factory Parameter Setting                                       |    |
| 3.2.48 Query MAC Address of Local Bluetooth Module                             | 31 |
| 3.2.49 Query the Current Connection State of Bluetooth Gateway                 | 31 |
| Glossary                                                                       | 32 |

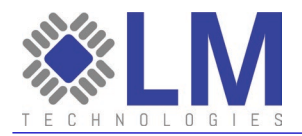

| Author:             | Filename:                                             | Revision: |
|---------------------|-------------------------------------------------------|-----------|
| LM Technologies Ltd | LM Bluetooth Access Point User Guide Application Note | No. 2.2   |

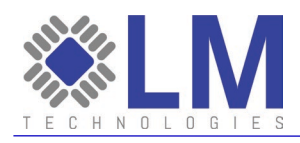

# Overview

This document explains how to set up and operate the LM3001 Bluetooth Access Point with the LM068 Bluetooth serial adapter. The LM3001 is a device used to bridge connected Bluetooth devices to wired network infrastructure.

To follow this guide, the user will require the following items:

- LM Technologies' LM3001
- LM068 Bluetooth serial adapter with mini-USB cable for power
- Ethernet cable
- 12 V, 1 A, DC power supply with negative outer sleeve. Connector size, 11 mm x 5.5 mm
- Serial and TCP/IP Terminal Application

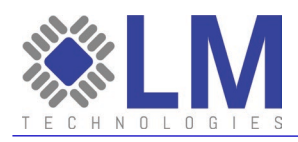

# 1. LM3001

# 1.1. Features

- Web configuration capable with internet browser using default IP 192.168.1.111
- Supports point to multipoint wireless connections
- Supported internet protocols: TCP/IP, HTTP, FTP, ARP, DHCP
- Bluetooth 5.0 supported (LE 2Mbps is disabled by software)
- Supports Bluetooth SPP connections as a central or peripheral device
- Supports connections as a Bluetooth Low Energy central device
- Supports Bluetooth pairing
- Up to 4 external antennas supported

# 1.2. Overview

The LM3001 features several LEDs for UI as well as multiple ports for user interaction.

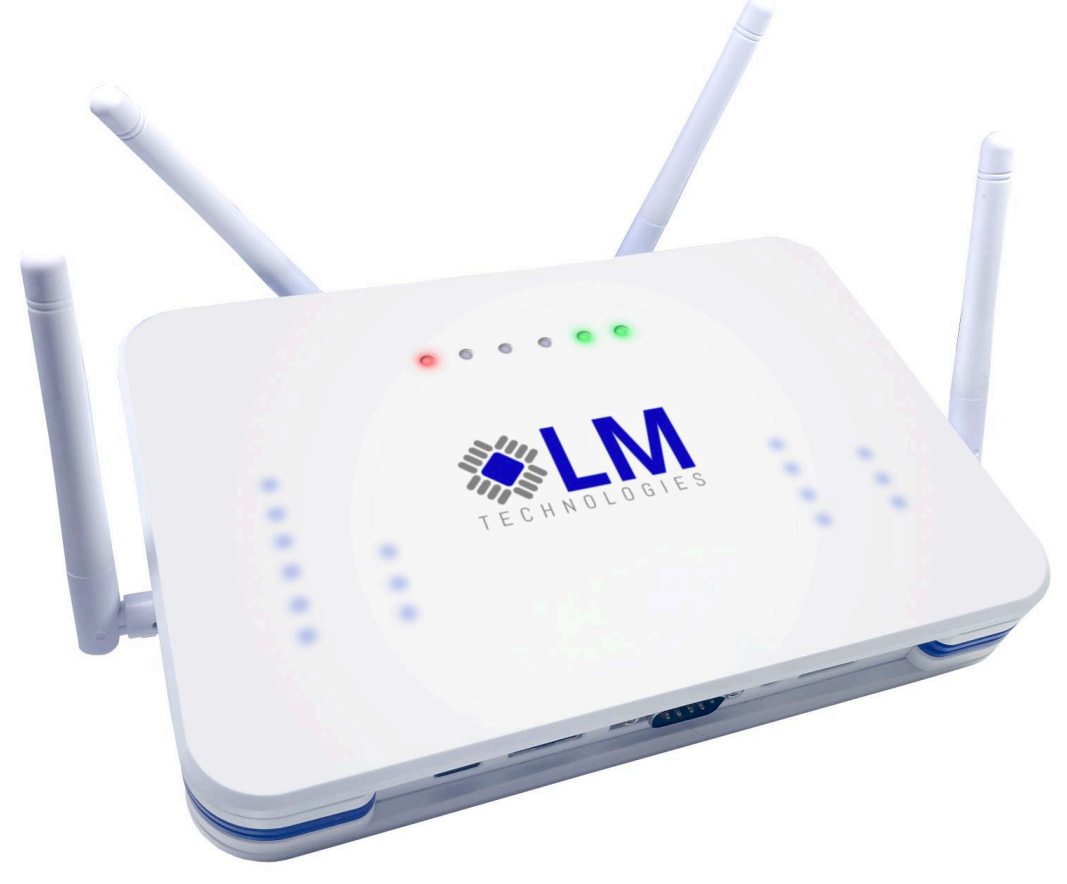

Figure 1: LM3001 Overview Image

| Status LEDs (from left to right) | Purpose                       |
|----------------------------------|-------------------------------|
| PWR                              | On when the device is powered |

LM Technologies Ltd, Sierra Quebec Bravo, 2<sup>nd</sup> Floor, 77 Marsh Wall, Canary Wharf, London E14 9SH United Kingdom. Company Reg. 05303785

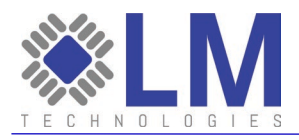

| LAN  | On when the device is connected to a wired          |
|------|-----------------------------------------------------|
|      | network                                             |
| RST  | On briefly at power up. On when the device is       |
|      | performing a factory reset                          |
| USB  | On when system is undergoing an upgrade             |
| SYS  | Flashes quickly at start up. When system is         |
|      | running, it flashes four times to indicate that all |
|      | four Bluetooth modules are working as expected      |
| STAT | Status LED, on after start up                       |

# 2. Using the LM3001 with an Internet Browser

# 2.1. Accessing the LM3001

The LM3001 can be accessed for configuration using an internet browser when the device is powered and connected, via ethernet, to a personal computer (PC). Follow the instructions below to gain access to the device for configuration.

- 1. Connect a LAN cable to the connector located at reference "K" to connect the LM3001 to a PC/router/etc.
- 2. Connect an appropriate power supply to the power port at reference "L".
- 3. After the LM3001 is powered, the System Status LED at reference "B" will flash rapidly. After a few seconds, when the device is initialized, the System Status LED will repeat a pattern of flashing four times and then stopping, indicating that all four Bluetooth devices are functioning correctly. The Power LED at reference "F" will remain on and solid.
- 4. When the LM3001 is connected to a wired, ethernet network, the LAN Indicator LED will remain on and solid.
- 5. Using an internet browser, navigate to the address <u>http://192.168.1.111/</u> (the default IP address) to access the configuration settings for the device. The default username is "admin" and the default password is "admin". Please note that the IP address, username and password can be changed by the user.

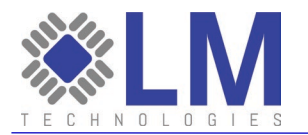

← → C ▲ Not secure | 192.168.1.111

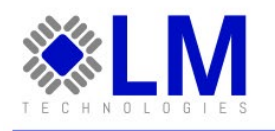

#### BLUETOOTH ACCESS POINT

# LM3001LX STATE INFORMATION PORT CONFIGURATION GATEWAY CONFIGURATION

> SYSTEM CONFIGURATION

| CURRENT | CONFIGURATION | OF THE | DEVICE |
|---------|---------------|--------|--------|
|---------|---------------|--------|--------|

| MEMORY CAPACITY                      |                                 |
|--------------------------------------|---------------------------------|
| TOTAL CAPACITY                       | 2134 M BYTES                    |
| REMAINING CAPACITY                   | 186.5 M BYTES                   |
| DEVICE PARAMETERS                    |                                 |
| BLUETOOTH PIN CODE                   | 0000                            |
| DEVICE NAME                          | LM_BTGW                         |
| PORT CONFIGURATION                   |                                 |
| ACQUIRE DYNAMIC IP ADDRESS           | YES                             |
| IP ADDRESS                           | 192.168.1.111                   |
| SUBNET MASK ADDRESS                  | 255.255.255.0                   |
| DEFAULT GATEWAY                      |                                 |
| PERFERRED DNS SERVER                 |                                 |
| STANDBY DNS SERVER                   |                                 |
| FIRMWARE VERSION                     |                                 |
| MAJOR VERSION: GW_V8.0409001.2019102 | 4 MINOR VERSION: 2.3.0_20230801 |
| SYSTEM TIME                          |                                 |
| (                                    | 01/01/2007 00:05:27             |

# 2.2. Establishing TCP Connection with the LM3001 as a Client

By default, the LM3001 is capable of accepting Bluetooth connections as an SPP peripheral device. This means that connecting devices must be configured as an SPP central device, capable of performing scans and establishing connections.

To ensure that Bluetooth devices can connect to the wired network, via the LM3001, the LM3001 must first establish a TCP connection to a device, such as a PC. Using an internet browser, navigate to the LM3001 using the default address <u>http://192.168.1.111/</u>. From there, navigate to Gateway Configuration -> Server Configuration as shown in the image below.

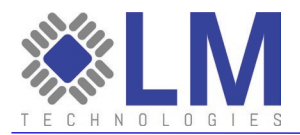

| ← → C ▲ Not secure         | 192.168.1.111           |               |        |                        |
|----------------------------|-------------------------|---------------|--------|------------------------|
|                            |                         |               |        | BLUETOOTH ACCESS POINT |
| LM3001LX                   | SERVER CONFIGU          | RATION        |        |                        |
|                            | SERVER CONFIGURATI      | ION           |        |                        |
| > STATE INFORMATION        |                         |               |        |                        |
| > PORT CONFIGURATION       | OPERATION MODE          | BOTH          | ~      |                        |
| > GATEWAY CONFIGURATION    | SERVER IP FOR SPP/BLE   | 192.168.1.100 |        |                        |
| BASIC CONFIGURATION        | SERVER PORT FOR SPP/BLE | 7777          |        |                        |
| SERVER CONFIGURATION       | SERVER IP FRO HID       | 192.168.1.100 |        |                        |
| SERVICE INFORMATION MANAGE | SERVER PORT FOR HID     | 7778          |        |                        |
| > SYSTEM CONFIGURATION     | SAVE TO FLASH           | SAVE&APPLY    | CANCEL |                        |

In the text box labelled "Server IP for SPP/BLE" enter the IP address of the PC which will be connecting to the LM3001. Click "Save and Apply", then "Save to Flash" and lastly, restart the LM3001.

The LM3001 can now be accessed via a TCP Server inspection tool. In this guide, the Hercules SETUP Utility is used as an example. See the image below in which a test command, "AT+SYSINFO?\r\n" is sent to the LM3001 and configuration details are printed.

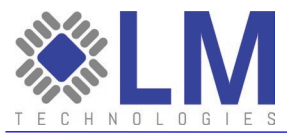

| Second Sector HW-group.com                                 |                           | _                |                           | $\times$  |
|------------------------------------------------------------|---------------------------|------------------|---------------------------|-----------|
| UDP Setup Serial TCP Client TCP Server UDP Test Mode About |                           |                  |                           |           |
| Received data                                              | ⊏ Server statu            |                  |                           |           |
| +ETH0IP:192.168.1.111                                      | Port 7777                 | 1                | ×                         | lose      |
| +ETHOMAC:00-1b-35-17-56-75                                 |                           |                  |                           |           |
| +LOCALBTCOUNT:3                                            | TEA authori:<br>TEA key = | zation -         |                           |           |
| +TOTALMEM:120MB                                            | 1: 010203                 | 304              | 3: 090A0                  | BOC       |
| TOTAL FLASH 213MB                                          | 2: 050607                 | 708              | 4: ODOEC                  | F10       |
| +TOTALFLASH.215HD                                          | Client au                 | thorizat         | ion                       |           |
| ok                                                         |                           | (nonea)          |                           |           |
|                                                            | Client conne              | ection s         | status —                  |           |
| Sent data                                                  | 11:08:15: 1               | 92,168           | 3.1.111 Cli               | ient i 🔺  |
| AT+SYSINFO?                                                | 11:08:16: 1               | 92.168<br>W.copp | 3.1.111 Cli<br>ections of | ent i     |
|                                                            | 11:22:12: 1               | 92.168           | 8.1.111 Cli               | ient i    |
|                                                            | 11:22:13: 1               | 92,168           | 8.1.111 Cli               | ent i     |
|                                                            | 11:57:15: A               | NI conn          | ections cl                | osec      |
|                                                            | 11:58:35: 1               | 92,168           | 3.1.111 Cli               | ent i 🧹   |
|                                                            | Clients coun              | t 1              |                           |           |
| r Send ────                                                |                           |                  |                           |           |
| AT+SYSINFO?                                                | Send                      | 111              |                           |           |
|                                                            |                           | П                | <b>g</b> r                | oup       |
| Cursor decode Server settings                              |                           |                  | HW-grou                   | ap.com    |
| HEX Decimal Decoder Input 🗌 Server echo                    |                           | Herce            | les SETU                  | P stility |
| 0A 10 Redirect to UDP                                      |                           |                  | Version                   | 3.1.2     |

# 2.3. Establishing a Bluetooth Connection with LM3001 as Peripheral

The LM068 serial adaptor can be used to establish a Bluetooth connection to the LM3001. If using an LM068 with firmware version UNI\_0300 or above, the LM068 must be initialized as an SPP central device before connecting to the LM3001. A serial terminal application is needed to interact with the LM068. In this case another instance of Hercules is being used.

Use the commands "AT\*ENBSPP=ON\r\n" and "AT\*ROLE=MASTER\r\n" to ensure the LM068 is configured correctly. See the image below for the correct settings for the LM068.

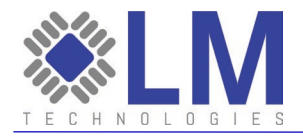

| Second Sector American Sector American Second Second Secon | - 🗆 X                  |    |
|----------------------------------------------------------------------------------------------------|------------------------|----|
| UDP Setup Serial TCP Client TCP Server UDP Test Mode About                                                                                                    |                        |    |
| Received/Sent data                                                                                                    |                        |    |
| at*enbsnn=onat*enbsnn=on                                                                                                    | Serial                 |    |
| or chappe our chappe ou                                                                                                    | Name                   | H  |
| Medule soft Beset Universal FW Message Leen                                                                                                    | СОМЗ 🚽                 | с  |
| Module Solt-ResetOniversal_FW_Message_Loop                                                                                                    | Paud                   | Ŀ. |
| at*role=masterat*role=master                                                                                                    | bauu                   | 'e |
| OK                                                                                                    | 19200 🔽                |    |
| at*settings=?                                                                                                    | Data size              | Г  |
| OK                                                                                                    |                        |    |
| NAME=LM068_UniversalC7                                                                                                    |                        |    |
| LENAME=LM068_UniversalLEC7                                                                                                    | Parity                 |    |
| ADDR=34c9-f0-8dcfc7                                                                                                    | none 🔻                 |    |
| ATPLUSCMDFRMT=OFF                                                                                                    | Handshake              |    |
| ESC=ON                                                                                                    |                        |    |
| PAIR=ON                                                                                                    |                        |    |
| DCOV=ON                                                                                                    | Mode                   |    |
| DEEPSLEEP=OFF                                                                                                    | Free                   |    |
| BAUD=19200(2)                                                                                                    |                        |    |
| STOP=Stop One(0)                                                                                                    |                        |    |
| PARITY=None(0)                                                                                                    |                        |    |
| FLOW=OFF                                                                                                    |                        | Ŀ. |
| ECHO=ON                                                                                                    | X Close                |    |
| RESP=ON                                                                                                    |                        | Г  |
| REPORT=ON                                                                                                    | HWg FW update          |    |
| FINDTIME=60                                                                                                    |                        |    |
| FNBBIEDEDT=OFF                                                                                                    |                        |    |
| ENBSDD=ON                                                                                                    |                        |    |
| SPDDolo-MASTED                                                                                                    |                        |    |
| JCON-OFF                                                                                                    |                        |    |
| ACON-OFF<br>MODEM-NONE                                                                                                    |                        | L  |
| HODEM-NONE                                                                                                    |                        | H  |
| BOND=0000-00-00000                                                                                                    |                        | Г  |
| ENBHIDHOST=OFF                                                                                                    |                        | Ŀ. |
| ENBGAP=OFF                                                                                                    |                        |    |
| DPIN=OFF                                                                                                    |                        |    |
| PIN=1234                                                                                                    |                        | H  |
| VER=068LM_Universal_04.00                                                                                                    |                        |    |
| UARTCONF=UART_THROUGHPUT                                                                                                    |                        |    |
| UPGRADEINT=UART                                                                                                    |                        |    |
| BOOTMODE-get=3                                                                                                    |                        |    |
| BOOTMODE-config=3                                                                                                    |                        |    |
| REP*:SETTINGS=END                                                                                                    |                        |    |
|                                                                                                    |                        |    |
|                                                                                                    |                        |    |
|                                                                                                    |                        |    |
| Modem lines                                                                                                    |                        |    |
|                                                                                                    |                        |    |
|                                                                                                    |                        | L  |
| Send                                                                                                    |                        |    |
| at*enbspp=on                                                                                                    | HIII                   |    |
|                                                                                                    | group                  |    |
| at*role=master                                                                                                    | www.HW-group.com       |    |
|                                                                                                    | Hercules SETUP utility |    |
| at*conn= □ HEX Send                                                                                                    | Version 3.1.2          |    |

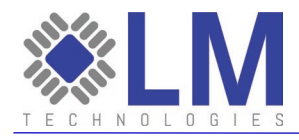

Next use the "AT\*FIND=ON\r\n" command to begin scanning for LM3001, with the default Bluetooth name of LMGW. Once the LM3001 is found, use the command "AT\*FIND=OFF\r\n" to end the scan. See the image below for an example.

| <pre>at*find=onat*find=on<br/>OK<br/>REP*:FIND=Start<br/>= 1 34c9-f0-801dal LMGW<br/>= 2 34c9-f0-886f35 LMGW</pre> |             |
|----------------------------------------------------------------------------------------------------|-------------|
| = 4 34c9-f0-8a60a4 LMGW<br>= 5 34c9-f0-8a6615 LMGW<br>at*find=offat*find=off<br>OK                                 | ~           |
| Modern lines                                                                                                    | 🗖 DTR 🗖 RTS |
| Send                                                                                                    |             |
| at*enbspp=on                                                                                                    | ☐ HEX Send  |
| at*role=master                                                                                                    | ☐ HEX Send  |
| at*find=off                                                                                                    | ☐ HEX Send  |

Now, use the command "AT\*CONN=<ADDRESS>\r\n", where <ADDRESS> is the selected device's Bluetooth address in the format "34c9f0123456", which is case insensitive. The image below shows a successful connection.

| at*conn=34c9f08a60a4at*conn=34c9f08a60a4<br>OK<br>IND*:PAIR=OK,34c9-f0-8a60a4<br>OK |       |      |
|-------------------------------------------------------------------------------------|-------|------|
| IND*:CONNECTED=34c9-f0-8a60a4                                                       |       | ~    |
| Modem lines                                                                         | DTR   | TRTS |
| at <sup>x</sup> enbspp=on                                                           | ☐ HEX | Send |
| at*role=master                                                                      | 🗆 HEX | Send |
| at*conn=34c9f08a60a4                                                                | 🗖 HEX | Send |

Once the Bluetooth connection is established, data can be sent between the Bluetooth device and the LM3001. See image below for example.

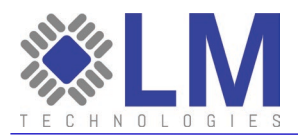

| SETUP utility by HW-group.com                              | - 🗆 🗙                    | S Hercules SETUP utility by HW-group.com                   | – 🗆 X                            |
|------------------------------------------------------------|--------------------------|------------------------------------------------------------|----------------------------------|
| UDP Setup Serial TCP Client TCP Server UDP Test Mode About |                          | UDP Setup Serial TCP Client TCP Server UDP Test Mode About |                                  |
| Received/Sent data                                         |                          | Received data                                              |                                  |
| BOOTMODE-get=3                                             | Serial                   | +ETH0IP:192.168.1.111                                      | Server status                    |
| BOOTMODE-config=3                                          | Name                     |                                                            | Port                             |
| REP*:SETTINGS=END                                          | СОМЗ 🚽                   | +ETHOMAC:00-1b-35-17-56-75                                 | 7777 🗶 Close                     |
| at*find=onat*find=on                                       | Baud                     |                                                            |                                  |
| OK                                                         | 19200                    | +LOCALBTCOUNT:3                                            | - TEA and advantage              |
| REP*:FIND=Start                                            |                          |                                                            | TEA luan                         |
| = 1 34c9-f0-801da1 LMGW                                    | Data size                | +TOTALMEM: 120MB                                           | I DECEMBER OF DECEMBER           |
| = 2 34c9-f0-886f35 LMGW                                    | 8 🗾                      |                                                            | 1: U1U2U3U4 3: 090A0B0C          |
| = 3 083e-8e-d8f09c 1m9-SVT1312C4E #1                       | Parity                   | +TOTALFLASH:213MB                                          | 2: 05060708 4: 0D0E0F10          |
| = 4 34c9-f0-8a60a4 LMGW                                    | none                     |                                                            |                                  |
| = 5 34c9-f0-8a6615 LMGW                                    |                          | OK                                                         | Client authorization             |
| at*find=offat*find=off                                     | Handshake                | test message from the LM068                                | ,                                |
| OK                                                         | OFF 🗾                    | ×                                                          | Client connection status         |
| at*conn=34c9f08a60a4at*conn=34c9f08a60a4                   | Mode                     | Sent data                                                  | 11-00-15, 100-100-1-111 (Kenter) |
| OK                                                         | Free                     | AT+SYSTNF02                                                | 11:08:16: 192:168:1.111 Client   |
| IND*:PAIR=OK,34c9-f0-8a60a4                                | ,                        | test message to the IM068                                  | 11:20:53: All connections closer |
| OK                                                         |                          | best message to the mitted                                 | 11:22:12: 192.168.1.111 Client ( |
| IND*:CONNECTED=34c9-f0-8a60a4                              |                          |                                                            | 11:22:13: 192.168.1.111 Client   |
| test message to the LM068 🗸 🗸                              | V Class                  |                                                            | 11:57:15: All connections closer |
| Modem lines                                                | V Close                  |                                                            | 11:58:35: 192.168.1.111 Client v |
| ● CD ● RI ● DSR ● CTS   DTR   RTS                          | HWg FW update            |                                                            | Clients count: 1                 |
| Send                                                       |                          | Send                                                       |                                  |
| at"enbspp=on                                               | HIUgroup                 | AT+SYSINFO?                                                | Send                             |
|                                                            | him Hill-group com       |                                                            | www.HW-group.com                 |
| at*role=master                                             | Henryles SETIID stilling | HEX Decimal Decoder Input                                  | Hercules SETIID stility          |
| at*conn=34c9f08a60a4                                       | Version 3.1.2            | 38 56 Redirect to UDP                                      | Version 3.1.2                    |

For further information on setting up and operating the LM068, please see the LM068 product page on the LM Technologies' website.

# 2.4. Establishing a Bluetooth Connection with LM3001 as Central

The LM3001 is also able to connect to Bluetooth peripheral devices, with the LM3001 acting as the central device. In this configuration, the LM3001 is able to automatically establish connections with peripheral devices which have already been paired. In this guide an LM068 serial adapter is used as a Bluetooth peripheral device. If using an LM068 with firmware version UNI\_0400 or above, then the commands "AT\*ENBSPP=ON\r\n" and "AT\*ROLE=SLAVE\r\n" will need to be used to ensure that the LM068 is configured correctly.

Using an internet browser, navigate to the default LM3001 address of <u>http://192.168.1.111/</u> to access the configuration settings. Navigate to the Gateway Configuration -> Manual Pairing section to configure Bluetooth devices. Use the scan button, shown in the image below, on the Manual Pairing page to begin searching for the LM068

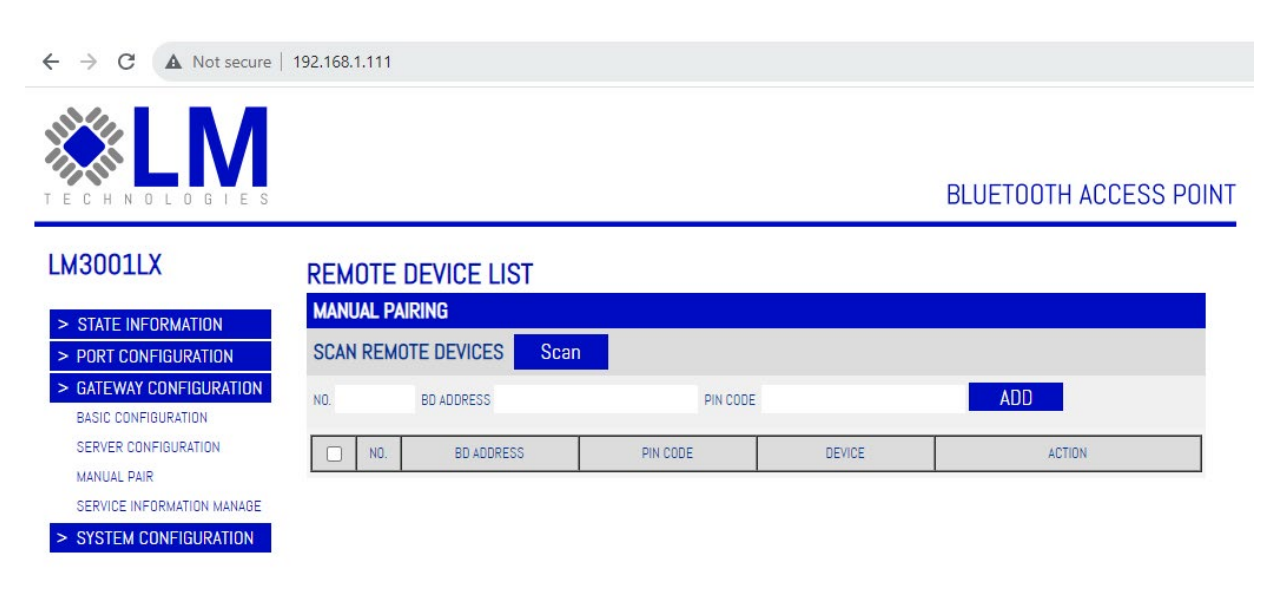

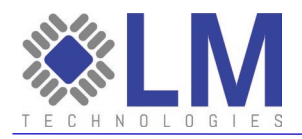

A new tab will open while the LM3001 is searching for Bluetooth devices to connect with. When the appropriate device becomes available, put the pin code in the text box and click the "Add List" button. The following image shows where to find the pin code and Bluetooth address when using the LM068.

| CAN RESULT RES                                                 | SCAN                                                              |                       | 192.168.1.111 says<br>Success |
|----------------------------------------------------------------|-------------------------------------------------------------------|-----------------------|-------------------------------|
| BD ADDRESS                                                     | NAME OF CLASS                                                     | PIN CODE              | ок                            |
|                                                                | Audio/Video,Video Display a                                       |                       | AUD LIST                      |
|                                                                | Audio/Video Video Display a                                       |                       |                               |
| 2.4-00-E0-08-62-08                                             | Uncatogorized                                                     |                       |                               |
| 54.03.F0.30.02.30                                              | Uncategonzed,                                                     |                       |                               |
| 34:C9:F0:98:07:F6                                              | Uncategorized,                                                    | 1234                  |                               |
|                                                                | Audio/Video,Video Display a                                       |                       | ADD LIST                      |
| 34:C9:F0:9B:5C:4C                                              | Uncategorized,                                                    |                       | ADD LIST                      |
| Hercules SET<br>JDP Setup Seria<br>eceived/Sent dat<br>it<br>X | TUP utility by HW-group.com<br>al TCP Client TCP Server UDF<br>ta | P   Test Mode   About | Serial                        |
| t*settings                                                     | ;=?                                                               |                       | COM20                         |
| K                                                              |                                                                   |                       | Baud                          |
| NAME=LM068                                                     | UniversalF6                                                       |                       | 19200                         |
| ADDR=34c9-                                                     | ·f0-9b07f6                                                        |                       | Data size                     |
| ATPLUSCMDF                                                     | RMT=OFF                                                           |                       | 8                             |
| ESC=ON                                                         |                                                                   |                       | Parity                        |
| PAIR=ON<br>DCOV=ON                                             |                                                                   |                       | none                          |
| DEEPSLEEP=                                                     | OFF                                                               |                       | Handshake                     |
| BAUD=19200                                                     | (2)                                                               |                       | OFF                           |
| STOP=Stop_                                                     | One (0)                                                           |                       | Mode                          |
| PARITY=Non                                                     | ie (0)                                                            |                       | Free                          |
| ECHO=ON                                                        |                                                                   |                       |                               |
| RESP=ON                                                        |                                                                   |                       |                               |
| REPORT=ON                                                      |                                                                   |                       |                               |
| FINDTIME=6                                                     | OFF                                                               |                       |                               |
| ENBSEPERI                                                      | .=011                                                             |                       | HWg FW update                 |
| SPPRole=SL                                                     | AVE                                                               |                       |                               |
| ACON=OFF                                                       |                                                                   |                       |                               |
| MODEM=NONE                                                     |                                                                   |                       |                               |
| ENBHIDHOST                                                     | -00-000000<br>'=0FF                                               |                       |                               |
| ENBGAP=OFF                                                     |                                                                   |                       |                               |
| DPIN=OFF                                                       |                                                                   |                       |                               |
| PIN=1234                                                       |                                                                   |                       |                               |
| VER=068LM                                                      | Universal_04.00                                                   |                       |                               |
| UPGRADEINT                                                     | =UART                                                             |                       |                               |
| BOOTMODE-g                                                     | jet=2                                                             |                       |                               |
| BOOTMODE-c                                                     | config=2                                                          |                       |                               |
| EP*:SETTIN                                                     | IGS=END                                                           |                       |                               |
|                                                                |                                                                   |                       |                               |

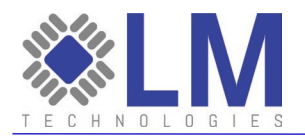

Navigate back to the original Manual Pairing page and refresh to view the previously discovered device. Using the "Device" drop down list to select one of the HCI device, corresponding to Bluetooth devices on the LM3001, in this case HCI-0 is used. See image below for reference.

| <b>≫LM</b>              |      |        |                   |          |         |                     |
|-------------------------|------|--------|-------------------|----------|---------|---------------------|
| IEGHNULUUIES            |      |        |                   |          |         | DECENSION ACCESSION |
| LM3001LX                | REM  | OTE    | DEVICE LIST       |          |         |                     |
|                         | MAN  | JAL PA | IRING             |          |         |                     |
| > STATE INFORMATION     | CCAN |        |                   |          |         |                     |
| > PORT CONFIGURATION    | SUAN | KEMU   | JIE DEVICES SUAII |          |         |                     |
| > GATEWAY CONFIGURATION | NO.  |        | BD ADDRESS        | PIN COD  | E       | ADD                 |
| BASIC CONFIGURATION     |      |        |                   |          |         |                     |
| SERVER CONFIDURATION    |      | NO.    | BD ADDRESS        | PIN CODE | DEVICE  | ACTION              |
| MANUAL PAIR             |      | 1      | 34:C9:F0:9B:07:F6 | 1234     | HCI-0 V | PAIRING DELETE      |

After the device is selected and configured, click the "Pairing" button to pair the LM068 with the LM3001. The web page should show a success message, as shown in the image below.

|                                                                          |               |               |                           | 19<br>[34 | 2.168.1.111 says<br>I:C9:F0:9B:07:F6] Success | 0      |
|--------------------------------------------------------------------------|---------------|---------------|---------------------------|-----------|-----------------------------------------------|--------|
| -M3001LX                                                                 | REMO          | DTE           | DEVICE LIST               |           |                                               |        |
| <ul><li>&gt; STATE INFORMATION</li><li>&gt; PORT CONFIGURATION</li></ul> | MANU/<br>SCAN | al pa<br>Remo | IRING<br>ITE DEVICES Scan |           |                                               |        |
| > GATEWAY CONFIGURATION                                                  | N0.           |               | BD ADDRESS                | PIN CO    | DE                                            | ADD    |
| BASIC CONFIGURATION                                                      |               | NO            | BD ADDRESS                | PIN CODE  | DEVICE                                        | ACTION |
| BASIC CONFIGURATION<br>SERVER CONFIGURATION                              |               | NU.           |                           |           |                                               |        |

Next, Navigate to the Gateway Configuration -> Server Information Manage page and select the device which was previously paired from the drop down box using its Bluetooth Address. Configure the device to be a Master, using the SPP profile and the socket type required. In this case, the LM3001 is configured as a TCP server. See following image for reference. Click the "Add" button when done.

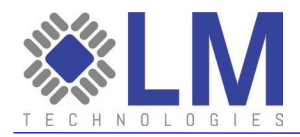

← → C ▲ Not secure | 192.168.1.111

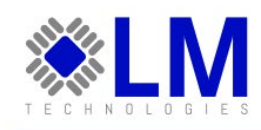

**BLUETOOTH ACCESS POINT** 

| LM3001LX                                        | DEVICE SERVER CONFIGURATION |                                             |               |                |              |        |           |
|-------------------------------------------------|-----------------------------|---------------------------------------------|---------------|----------------|--------------|--------|-----------|
| > STATE INFORMATION                             | BASIC CONFIGURATIO          | N                                           |               |                |              |        |           |
| > PORT CONFIGURATION                            | BLUETOOTH ADDRESS           | (                                           | 34:C9:F0:9B:0 | 7:F6 🗸         |              |        |           |
| > GATEWAY CONFIGURATION                         | GATEWAY BLUETOOTH ROLE      |                                             | Master        | ~              |              |        |           |
| SERVER CONFIGURATION                            | CONNECT PROFILE             |                                             | SPP           | ~              |              |        |           |
| MANUAL PAIR                                     | SOCKET TYPE                 |                                             | TCP Server    | ~              |              |        |           |
| SERVICE INFORMATION MANAGE SYSTEM CONFIGURATION | ADD                         |                                             |               |                |              |        |           |
|                                                 | DEVICE SERVICE LIST         | ſ                                           |               |                |              |        |           |
|                                                 | COUNT BLUETOOTH B           | GATEWAY<br>BLUETOOTH CONNECT PROFIL<br>ROLE | E SOCKET TYPE | SERVER ADDRESS | SERVICE PORT | STATUS | OPERATION |

When the device has been added successfully, it's connection status and port can be viewed as shown in the following image.

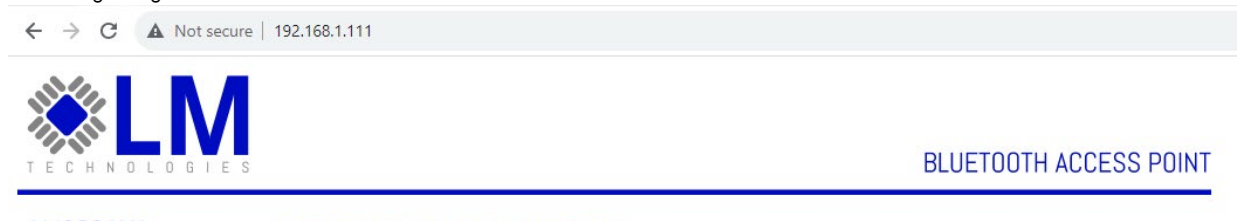

| LM3001LX                | DEV              | ICE SERVER         | R CONF                       | IGURATIO        | N           |                |              |                                               |           |
|-------------------------|------------------|--------------------|------------------------------|-----------------|-------------|----------------|--------------|-----------------------------------------------|-----------|
| > STATE INFORMATION     | BAS              | IC CONFIGURATI     | ON                           |                 |             |                |              |                                               |           |
| > PORT CONFIGURATION    | BLUET            | TOOTH ADDRESS      |                              |                 |             | ~              |              |                                               |           |
| > GATEWAY CONFIGURATION | GATE             | WAY BLUETOOTH ROLE |                              | P               | Aaster      | ~              |              |                                               |           |
| SERVER CONFIGURATION    | CONN             | IECT PROFILE       |                              | 5               | 8PP         | ~              |              |                                               |           |
| MANUAL PAIR             | SOCK             | ET TYPE            |                              | 1               | CP Client   | ~              |              |                                               |           |
| > SYSTEM CONFIGURATION  | INFO             | DRMATION OF SE     | ERVER TO                     | CONNECT         |             |                |              |                                               |           |
|                         | SERV<br>A<br>DEV | ICE PORT           | ST                           |                 |             |                |              |                                               |           |
|                         | COUNT            | BLUETOOTH ADDRESS  | GATEWAY<br>BLUETOOTH<br>ROLE | CONNECT PROFILE | SOCKET TYPE | SERVER ADDRESS | SERVICE PORT | STATUS                                        | OPERATION |
|                         | 1                | 34:C9:F0:9B:07:F6  | MASTER                       | SPP             | TCP SERVER  |                | 10000        | BLUETOOTH<br>CONNECTED,SOCKET<br>DISCONNECTED | DELETE    |

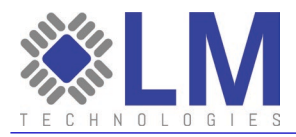

At this stage the devices are connected via Bluetooth and data can be transferred using the terminal app Hercules, as shown in the image below.

| S Hercules SETUP utility by HW-group.com                                                                                                    | - 🗆 🗙                                                                                                    | Security HW-group.com                                                                                                    | - 🗆 X                                                                                                    |
|----------------------------------------------------------------------------------------------------|----------------------------------------------------------------------------------------------------|----------------------------------------------------------------------------------------------------|----------------------------------------------------------------------------------------------------|
| UDP Setup Serial TCP Client TCP Server UDP Test Mode About                                                                                                    |                                                                                                    | UDP Setup Serial TCP Client TCP Server UDP Test Mode About                                                                          |                                                                                                    |
| Beesewd/Sant data         ACON=OFF         MODEM=NONE         BOND=0000-00-000000         ENBHIDH0ST=OFF         DPIN=07F         PIN=1234         VER=068LM_Universal_04.00         UARTCONF=URIT_ITROUGHPUT         UPGRADELTN=UART         BOOTMODE-config=3         REP:SETIING=END         IND::FAIR=0K,34c9=f0-8a6615         OK         at         OK         IND::CONNECTED=34c9=f0-8a6615         OK         Modem lines <ul> <li>CD</li> <li>RI</li> <li>DSR</li> <li>CTS</li> <li>DTR</li> <li>RTS</li> </ul> | Serial           Name           CODM3         ¥           Baud         19200           Jota size         8           Pathy         >           Node         ¥           Free         ¥           Mode         ¥           Free         ¥           HWg PW update         ¥ | Received/Sent data<br>Connection closed<br>Connecting to 192.163.1.111<br>Connected to 192.163.1.111<br>test message from the LMO68 | TCP           Module IP           192:168.1.111           192000           TEA authorization           TEA authorization           1:[01020304           2:[05060708           2:[05060708           4:[000E0F10]           Authorization code           PortStore test           Received jest data           T           Redirect to UDP |
| Send           at*enbspp=on              HEX Send                                                                                                    | HWgroup                                                                                                    | Send Test message from the LMAP                                                                                                    | Send HUUgroup                                                                                                    |
| atrole=slave                                                                                                    | www.HW-group.com<br>Hercules SETUP utility                                                                                                    |                                                                                                    | Send www.HW-group.com<br>Hercules SETUP stility                                                                                                    |
| at"conn=34c9f08a60a4                                                                                                    | Version 3.1.2                                                                                                    | T HEX                                                                                                    | Send Version 3.1.2                                                                                                    |

# 3. Using the LM3001 with AT Commands

# 3.1. Accessing the AT Command Interface

Follow the four steps in section 2.1. Accessing the LM3001 to ensure the LM3001 is properly connected to the host device. When these steps are complete, it is necessary to use a TCP terminal application (such as Hercules) to establish communications with the LM3001. Users must connect to LM3001's IP address (default is 192.168.1.111) and the fixed IP port 1500 to send AT commands.

The AT commands are case insensitive, and every AT command must end with the characters "\r\n" (which are the carriage return and new line characters or ASCII characters 0x0D 0x0A).

# 3.2. AT Commands

# 3.2.1 Query System Information

| Command         | Reply                                        |
|-----------------|----------------------------------------------|
| AT+SYSINF0?\r\n | \r\n+ETH0IP: <eth0ip>\r\n</eth0ip>           |
|                 | \r\n+ETHOMAC: <ethomac>\r\n</ethomac>        |
|                 | \r\n+WLAN0IP: <wlan0ip>\r\n</wlan0ip>        |
|                 | \r\n+WLANOMAC: <wlan0mac>\r\n</wlan0mac>     |
|                 | \r\n+LOCALBTCOUNT: <count>\r\n</count>       |
|                 | \r\n+TOTALMEM: <memorysize>\r\n</memorysize> |
|                 | \r\n+T0TALFLASH: <flashsize>\r\n</flashsize> |
|                 | \r\n0K\r\n                                   |

#### Parameter description

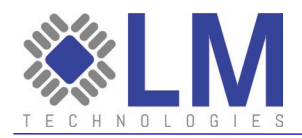

ethOip: Ethernet IP address ethOmac: Ethernet MAC address wlanOip: wireless network IP address wlanOmac: wireless network MAC address count: amount of Bluetooth modules embedded in the gateway memorysize : memory size of the gateway flashsize : storage size of the gateway **Command description:** This command is used for the server to inquire basic information of connected gateway. When there are various Bluetooth gateways in a distributed system, users can locate,

distinguish Bluetooth gateway and some other information based on MAC address.

# 3.2.2 Query System State

| Command          | Reply                                                     |
|------------------|-----------------------------------------------------------|
| AT+SYSSTATE?\r\n | \r\n+BLECONNCOUNT: <count>\r\n</count>                    |
|                  | \r\n+IDLEMEM: <idlememorysize>\r\n</idlememorysize>       |
|                  | \r\n+IDLEFLASH: <idleflashsize>\r\n</idleflashsize>       |
|                  | \r\n+IDLECPU: <idlecpupercentage>\r\n</idlecpupercentage> |
|                  | \r\n0K\r\n                                                |

#### Parameter description :

count: number of connected devices

idlememorysize : Current idle memory size

idleflashsize : Current idle flash size

idlecpupercentage : Current idle CPU percentage

#### Command description:

This command is used for the server to query the running status of the Bluetooth gateway.

# 3.2.3 Set System Username and Password

| Command                                                 | Reply      |
|---------------------------------------------------------|------------|
| AT+USERACCOUNT= <name>,<password>\r\n</password></name> | \r\n0K\r\n |

# 3.2.4 Set/Query System Time

| Command                                                                                                    | Reply                                                                                        |
|----------------------------------------------------------------------------------------------------|----------------------------------------------------------------------------------------------|
| AT+SETDATE= <year>,<month>,<day>,<hour>,<minu< td=""><td>\r\n0K\r\n</td></minu<></hour></day></month></year> | \r\n0K\r\n                                                                                   |
| te>, <second>\r\n</second>                                                                                   |                                                                                              |
| AT+GETDATE?\r\n                                                                                              | \r\nGETDATE: <year>,<month>,<day>,<hour>,<minut< td=""></minut<></hour></day></month></year> |
|                                                                                                    | e>, <second>\r\n</second>                                                                    |
|                                                                                                    | \r\n0K\r\n                                                                                   |

#### Example :

AT+SETDATE=2023,1,5,16,35,12\r\n

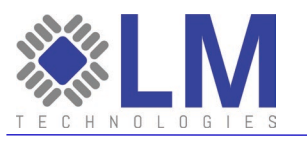

# 3.2.5 Set/Query NTP Server

| Command                             | Reply                               |
|-------------------------------------|-------------------------------------|
| AT+NTPSERVER= <server>\r\n</server> | \r\n0K\r\n                          |
| AT+NTPSERVER?\r\n                   | \r\NTPSERVER: <server>\r\n</server> |
|                                     | \r\n0K\r\n                          |

#### Example :

AT+SETDATE=2023,1,5,16,35,12\r\n

# 3.2.6 Query Major Version

| Command          | Reply                                  |
|------------------|----------------------------------------|
| AT+MAJORVER?\r\n | \r\n+MAJORVER: <version>\r\n</version> |
|                  | \r\n0K\r\n                             |

Parameter description :

version: query Bluetooth gateway system version

#### Command description:

This command is used for server to query Bluetooth gateway system version

# 3.2.7 Query Minor Version

| Command          | Reply                                  |
|------------------|----------------------------------------|
| AT+MINORVER?\r\n | \r\n+MINORVER: <version>\r\n</version> |
|                  | \r\n0K\r\n                             |

Parameter description :

version: query Bluetooth gateway system version

#### Command description:

This command is used for server to query Bluetooth gateway system version

# 3.2.8 Set/Query Ethernet DHCP

| Command                       | Reply                           |
|-------------------------------|---------------------------------|
| AT+ETHDHCP= <dhcp>\r\n</dhcp> | \r\nOK\r\n                      |
| AT+ETHDHCP?\r\n               | \r\n+ETHDHCP: <dhcp>\r\n</dhcp> |
|                               | \r\nOK\r\n                      |

#### Parameter description:

dhcp: 0 Disabled, using static IP

1 enable

#### Example:

AT+ETHDHCP=1\r\n

# 3.2.9 Set/Query Ethernet IP

| Command | Reply |
|---------|-------|
|         |       |

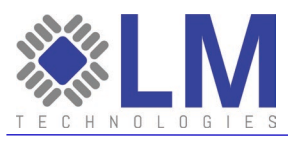

| AT+ETHIP= <ipaddr>\r\n</ipaddr> | \r\n0K\r\n                        |
|---------------------------------|-----------------------------------|
| AT+ETHIP?\r\n                   | \r\n+ETHIP: <ipaddr>\r\n</ipaddr> |
|                                 | \r\n0K\r\n                        |

Parameter description: ipaddr: Ethernet IP address Example: AT+ETHIP=192.168.1.111\r\n

# 3.2.10 Set/Query Ethernet Subnet Mask

| Command                           | Reply                               |
|-----------------------------------|-------------------------------------|
| AT+ETHMASK= <ipaddr>\r\n</ipaddr> | \r\n0K\r\n                          |
| AT+ETHMASK?\r\n                   | \r\n+ETHMASK: <ipaddr>\r\n</ipaddr> |
|                                   | \r\n0K\r\n                          |

#### Parameter description:

ipaddr: Ethernet IP address subnet mask **Example:** AT+ETHMASK=255.255.255.0\r\n

# 3.2.11 Set/Query Ethernet Gateway IP

| Command                              | Reply                                  |
|--------------------------------------|----------------------------------------|
| AT+ETHGATEWAY= <ipaddr>\r\n</ipaddr> | \r\n0K\r\n                             |
| AT+ETHGATEWAY?\r\n                   | \r\n+ETHGATEWAY: <ipaddr>\r\n</ipaddr> |
|                                      | \r\n0K\r\n                             |

# Parameter description:

```
Example:
```

AT+ETHGATEWAY=192.168.1.1\r\n

# 3.2.12 Set/Query Ethernet DNS

| Command                                | Reply                                    |
|----------------------------------------|------------------------------------------|
| AT+ETHFIRSTDNS= <ipaddr>\r\n</ipaddr>  | \r\nOK\r\n                               |
| AT+ETHFIRSTDNS?\r\n                    | \r\n+ETHFIRSTDNS: <ipaddr>\r\n</ipaddr>  |
|                                        | \r\n0K\r\n                               |
| AT+ETHSECONDDNS= <ipaddr>\r\n</ipaddr> | \r\n0K\r\n                               |
| AT+ETHSECONDDNS?\r\n                   | \r\n+ETHSECONDDNS: <ipaddr>\r\n</ipaddr> |
|                                        | \r\n0K\r\n                               |

#### Parameter description:

ipaddr:

# Example:

AT+ETHFIRSTDNS=8.8.8\r\n

ipaddr:

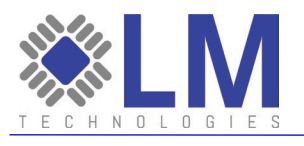

# 3.2.13 Query Ethernet MAC Address

| Command        | Reply                        |
|----------------|------------------------------|
| AT+ETHMAC?\r\n | \r\n+ETHMAC: <mac>\r\n</mac> |
|                | \r\n0K\r\n                   |

#### 3.2.14 Set/Query Gateway Name

| Command                            | Reply                                |
|------------------------------------|--------------------------------------|
| AT+BTDEVICENAME= <name>\r\n</name> | \r\n0K\r\n                           |
| AT+BTDEVICENAME?\r\n               | \r\n+BTDEVICENAME: <name>\r\n</name> |
|                                    | \r\n0K\r\n                           |

# Parameter description:

name: less than 64 bytes Example:

AT+BTDEVICENAME=LM\_GATEWAY\r\n

# 3.2.15 Set/Query Gateway Name

| Command                            | Reply                                |
|------------------------------------|--------------------------------------|
| AT+BTDEVICENAME= <name>\r\n</name> | \r\n0K\r\n                           |
| AT+BTDEVICENAME?\r\n               | \r\n+BTDEVICENAME: <name>\r\n</name> |
|                                    | \r\n0K\r\n                           |

# Parameter description:

name: less than 64 bytes **Example:** AT+BTDEVICENAME=LM\_GATEWAY\r\n

# 3.2.16 Set/Query Classic Bluetooth Pincode

| Command                               | Reply                                   |
|---------------------------------------|-----------------------------------------|
| AT+BTPINCODE= <pincode>\r\n</pincode> | \r\n0K\r\n                              |
| AT+BTPINCODE?\r\n                     | \r\n+BTPINCODE: <pincode>\r\n</pincode> |
|                                       | \r\n0K\r\n                              |

Parameter description: pincode: max 16 bytes Example: AT+BTPINCODE=1234\r\n

#### 3.2.17 Set/Query Classic Bluetooth Encryption

| Command                               | Reply                                   |
|---------------------------------------|-----------------------------------------|
| AT+BTENCENABLE= <enable>\r\n</enable> | \r\n0K\r\n                              |
| AT+BTENCENABLE?\r\n                   | \r\n+BTENCENABLE: <enable>\r\n</enable> |

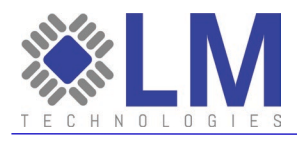

\r\n0K\r\n

Parameter description: enable: O disable 1 enable Example: AT+BTENCENABLE=1\r\n

# 3.2.18 Set/Query Classic Bluetooth Device Code

| Command                   | Reply                       |
|---------------------------|-----------------------------|
| AT+BTCOD= <cod>\r\n</cod> | \r\n0K\r\n                  |
| AT+BTCOD?\r\n             | \r\n+BTCOD: <cod>\r\n</cod> |
|                           | \r\n0K\r\n                  |

# Parameter description:

cod: 6 bytes, all characters are hexadecimal digits or letters. That is,  $0 \sim 9$ , A, B, C, D, E, F Example:

AT+BTCOD=000100\r\n

# 3.2.19 Set/Query Classic Bluetooth Superversion Timeout

| Command                                  | Reply                                      |
|------------------------------------------|--------------------------------------------|
| AT+BTSUPTIMEOUT= <timeout>\r\n</timeout> | \r\n0K\r\n                                 |
| AT+BTSUPTIMEOUT?\r\n                     | \r\n+BTSUPTIMEOUT: <timeout>\r\n</timeout> |
|                                          | \r\n0K\r\n                                 |

Parameter description:

timeout: unit: second. Range: 1-40 **Example:** AT+BTSUPTIMEOUT=5\r\n

# 3.2.20 Set/Query Classic Bluetooth Save Link Key

| Command                                 | Reply                                     |
|-----------------------------------------|-------------------------------------------|
| AT+BTSAVELINKKEY= <enable>\r\n</enable> | \r\n0K\r\n                                |
| AT+BTSAVELINKKEY?\r\n                   | \r\n+BTSAVELINKKEY: <enable>\r\n</enable> |
|                                         | \r\nNK\r\n                                |

#### Parameter description:

enable: 0 Not save 1 save Example: AT+BTSAVELINKKEY=1\r\n

# 3.2.21 Set Remote Bluetooth address and Pincode

| Command | Reply |
|---------|-------|
|---------|-------|

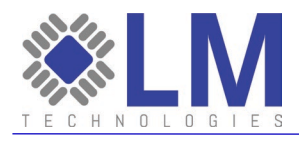

AT+SETSPECIFICPINCODE=<addr>,<pincode>\r\n \r\n0K\r\n

Parameter description:

addr: Mac address of remote BT device pincode : max 16 bytes Example:

AT+SETSPECIFICPINCODE=00A3C80653F9,1234\r\n

# 3.2.22 Delete Remote Bluetooth address and Pincode

| Command                                  | Reply      |
|------------------------------------------|------------|
| AT+DELSPECIFICPINCODE= <addr>\r\n</addr> | \r\n0K\r\n |

Parameter description:

addr: Mac address of remote BT device

Example:

AT+SETSPECIFICPINCODE=00A3C80653F9,1234\r\n

# 3.2.23 Query Remote Bluetooth address and Pincode

| Command                    | Reply                                                          |
|----------------------------|----------------------------------------------------------------|
| AT+GETSPECIFICPINCODE?\r\n | \r\n+GETSPECIFICPINCODE: <addr>,<pincode>\r\n</pincode></addr> |
|                            | \r\n0K\r\n                                                     |

Parameter description:

addr: Mac address of remote BT device pincode : max 16 bytes

# 3.2.24 Set/Query Classic Bluetooth mode

| Command                             | Reply                                                |
|-------------------------------------|------------------------------------------------------|
| AT+BTSERVICEMODE= <mode>\r\n</mode> | \r\n0K\r\n                                           |
| AT+BTSERVICEMODE?\r\n               | \r\n+BTSERVICEMODE: <mode>\r\n<br/>\r\nOK\r\n</mode> |

#### Parameter description:

1 SPP 2 HID 3 Both SPP and HID

#### Example:

mode:

AT+BTSERVICEMODE=3\r\n

# 3.2.25 Set/Query SPP Server IP

| Command                                 | Reply                                     |
|-----------------------------------------|-------------------------------------------|
| AT+BTSPPSERVERIP= <ipaddr>\r\n</ipaddr> | \r\n0K\r\n                                |
| AT+BTSPPSERVERIP?\r\n                   | \r\n+BTSPPSERVERIP: <ipaddr>\r\n</ipaddr> |
|                                         | \r\n0K\r\n                                |

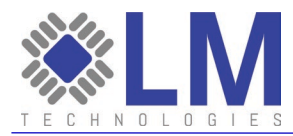

Parameter description: ipaddr: Example: AT+BTSPPSERVERIP=192.168.1.100\r\n

# 3.2.26 Set/Query SPP Server Port

| Command                               | Reply                                   |
|---------------------------------------|-----------------------------------------|
| AT+BTSPPSERVERPORT= <port>\r\n</port> | \r\n0K\r\n                              |
| AT+BTSPPSERVERPORT?\r\n               | \r\n+BTSPPSERVERPORT: <port>\r\n</port> |
|                                       | \r\n0K\r\n                              |

#### Parameter description:

port: port number of TCP socket, less than 65536 **Example:** AT+BTSPPSERVERPORT=7777\r\n

# 3.2.27 Set/Query HID Server IP

| Command                                 | Reply                                     |
|-----------------------------------------|-------------------------------------------|
| AT+BTHIDSERVERIP= <ipaddr>\r\n</ipaddr> | \r\n0K\r\n                                |
| AT+BTHIDSERVERIP?\r\n                   | \r\n+BTHIDSERVERIP: <ipaddr>\r\n</ipaddr> |
|                                         | \r\n0K\r\n                                |

# Parameter description:

ipaddr: **Example:** AT+BTHIDSERVERIP=192.168.1.100\r\n

# 3.2.28 Set/Query HID Server Port

| Command                               | Reply                                   |
|---------------------------------------|-----------------------------------------|
| AT+BTHIDSERVERPORT= <port>\r\n</port> | \r\n0K\r\n                              |
| AT+BTHIDSERVERPORT?\r\n               | \r\n+BTHIDSERVERPORT: <port>\r\n</port> |
|                                       | \r\n0K\r\n                              |

#### Parameter description:

port: port number of TCP socket, less than 65536 **Example:** AT+BTHIDSERVERPORT=7778\r\n

# 3.2.29 Query Surrounding Classic Bluetooth Device

| Command      | Reply                                     |
|--------------|-------------------------------------------|
| AT+BTINQ\r\n | \r\n+BTINQ: <addr>,<cod>\r\n</cod></addr> |
|              | \r\n0K\r\n                                |

Parameter description:

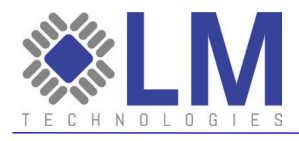

addr: MAC address of remote BT device cod : Device code of remote BT device

#### *3.2.30 Pair with Classic Bluetooth Device*

| Command                                    | Reply                                            |
|--------------------------------------------|--------------------------------------------------|
| AT+BTPAIR= <addr>,<hcix>\r\n</hcix></addr> | \r\n+BTPAIR: <addr>,<result>\r\n</result></addr> |
|                                            | \r\nUK\r\n                                       |

#### Parameter description:

addr: MAC address of remote BT device hcix : serial number of BT module embedded in the gateway. Range : 0-3 result : pairing result. 0: fail. 1: succeed. Note: Please first send command AT+SETSPECIFICPINCODE to set the pair password of the remote Bluetooth device, then send this command AT+BTPAIR to pair the remote Bluetooth device Example: AT+BTPAIR=00A3C80653F9,3\r\n

#### 3.2.31 Delete the Pair Information of Classic Bluetooth Device

| Command                         | Reply      |
|---------------------------------|------------|
| AT+BTPAIRDEL= <addr>\r\n</addr> | \r\n0K\r\n |
|                                 |            |

Parameter description: addr: MAC address of remote BT device Example: AT+BTPAIRDEL=00A3C80653F9\r\n

# 3.2.32 Query the Paired Information of all Paired Classic Bluetooth Devices

| Command             | Reply                                              |
|---------------------|----------------------------------------------------|
| AT+BTPAIREDLIST\r\n | \r\n+BTPAIREDLIST: <addr>,<hcix>\r\n</hcix></addr> |
|                     | \r\n0K\r\n                                         |

Parameter description:

addr: MAC address of remote BT device

hcix : the serial number of BT module embedded in the gateway, range : 0 - 3

# *3.2.33 Add the Server Configuration Information of a Classic Bluetooth Device*

| Command                                                                       | Reply      |
|-------------------------------------------------------------------------------|------------|
| AT+ADDBTDEVICESERVERCONFIG= <addr>,<role>,<profile>,</profile></role></addr>  | \r\n0K\r\n |
| <sockettype>\r\n</sockettype>                                                 |            |
| AT+ADDBTDEVICESERVERCONFIG= <addr>,<role>,<profile>,</profile></role></addr>  | \r\n0K\r\n |
| <sockettype>,<serverip>,<serverport>\r\n</serverport></serverip></sockettype> |            |

Parameter description:

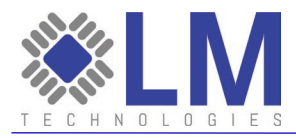

addr: MAC address of remote BT device

| role :         | O the gateway works as slave device                                      |
|----------------|--------------------------------------------------------------------------|
|                | 1 the gateway works as master device                                     |
| profile:       | 1 SPP                                                                    |
|                | 2 HID                                                                    |
| sockettype:    | 0 TCP Client                                                             |
|                | 1 TCP Server                                                             |
|                | 2 UDP Client                                                             |
|                | 3 UDP Server                                                             |
| Note : The se  | rverip and serverport parameters need to be set only when the gateway is |
| working as the | client.                                                                  |
| serverip:      |                                                                          |

serverport: port number, less than 65536

#### Example:

AT+ADDBTDEVICESERVERCONFIG=00A3C80653F9,0,1,1\r\n

AT+ADDBTDEVICESERVERCONFIG=00A3C80653F9,0,1,0,192.168.1.100,7777\r\n

#### 3.2.34 Delete the Server Configuration Information of Classic Bluetooth Device

| Command                                                                         | Reply      |
|---------------------------------------------------------------------------------|------------|
| AT+DELBTDEVICESERVERCONFIG= <addr>,<role>,<profile>\r\n</profile></role></addr> | \r\n0K\r\n |
| Parameter description:                                                          |            |
| addr: MAC address of remote BT device                                           |            |
| role : 0 the gateway works as slave device                                      |            |
| 1 the gateway works as master device                                            |            |

profile: 1 SPP

2 HID

#### Example:

AT+DELBTDEVICESERVERCONFIG=00A3C80653F9,0,1\r\n

# 3.2.34 Query the Server Configuration Information of Classic Bluetooth Devices

| Command                         | Reply                                                                              |
|---------------------------------|------------------------------------------------------------------------------------|
| AT+GETBTDEVICESERVERCONFIG?\r\n | <pre>\r\n+GETBTDEVICESERVERCONFIG:<addr>,</addr></pre>                             |
|                                 | <role>,<profile>,<sockettype>,<serverip>,</serverip></sockettype></profile></role> |
|                                 | <serverport>,<status>\r\n</status></serverport>                                    |
|                                 | \r\n0K\r\n                                                                         |

# Parameter description:

addr: MAC address of remote BT device

| role:       | O the gateway works as slave device  |
|-------------|--------------------------------------|
|             | 1 the gateway works as master device |
| profile:    | 1 SPP                                |
|             | 2 HID                                |
| sockettype: | 0 TCP Client                         |
|             | 1 TCP Server                         |
|             | 2 UDP Client                         |
|             | 3 UDP Server                         |
|             |                                      |

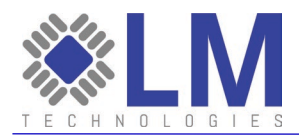

serverip: IP address serverport: port number, less than 65536 status: 0 Bluetooth connected, socket connected

- 1 Bluetooth connected, socket unconnected
- 2 reserved
- 3 Bluetooth disconnected
- 4 Bluetooth is connecting

# 3.2.35 Query Paired BLE Devices

| Command           | Reply                                         |
|-------------------|-----------------------------------------------|
| AT+BLEPAIRED?\r\n | \r\n+BLEPAIRED: <index>,<addr></addr></index> |
|                   | \r\n0K\r\n                                    |

#### Command description:

When connecting to BLE device, if the BLE device requires authentication, the Bluetooth gateway performs simple authentication. For BLE devices that do not require authentication, the Bluetooth gateway does not perform authentication when connecting to them. For connections that go through the authentication pairing process, the Bluetooth gateway will record the pairing information of these devices. This command is used to query information about authenticated BLE devices stored on the current Bluetooth gateway.

#### Parameter description:

index: the serial number of BT module embedded in the gateway addr : MAC address of paired BLE device

# *3.2.36 Delete the Paired BLE Device*

| Command                                         | Reply      |
|-------------------------------------------------|------------|
| AT+BLEUNPAIR= <index>,<addr>\r\n</addr></index> | \r\n0K\r\n |

**Command description:** Delete the paired BLE device

# Parameter description:

Index: the serial number of BT module embedded in the gateway addr: MAC address of paired BLE device

# 3.2.37 Scan Surrounding BLE Device

| Command                                                                | Reply      |
|------------------------------------------------------------------------|------------|
| AT+BLEINQ= <operation>,<filter>,<time>\r\n</time></filter></operation> | \r\n0K\r\n |

#### Command description:

This command is used to start or stop scanning for surrounding BLE devices.

#### Parameter description:

#### operation:

- O Stop scanning
- 1 Start scanning

filter :

O During the scanning process, it will return one record when searched one broadcasting data, no matter it is the same broadcast data sent by the same device.

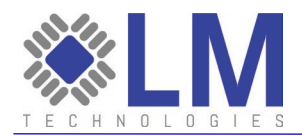

1 During this search, the same broadcast data of the same device is returned only once time: indicates the duration of the scanning, unit: second. If set it to 0, the duration is unlimited.

Note: When the gateway is in the scanning state, if the server sends a connection command or the Bluetooth module in the Bluetooth gateway is experiences an error, then the scanning may be automatically stopped.

#### Scan Result

\r\n+BLEINQRESULT:<addr>,<addrtype>,<name>,<bctype>,<bcdata>,<rssi>\r\n

Parameter description:

addr : MAC address of scanned BLE device

addrtype: address type of scanned BLE device

0 PUBLIC

1 RANDOM

name : name of BLE device, may be empty

bctype : broadcast type of scanned BLE device. Refer to section [Vol 2] PartE, 7.7.65.2 of Bluetooth Technical Specification Core\_V4.2 for the definition of the specific broadcast type.

0 ADV\_IND 1 ADV\_DIRECT\_IND 2 ADV\_SCAN\_IND 3 ADV\_NONCONN\_IND 4 SACN\_RSP

bcdata : Refer to section [Vol 3] Part C 11 of Bluetooth Technical Specification Core\_V4.2 for the specific broadcast format.

rssi: signal strength between BLE device and Bluetooth gateway

#### Scan Complete Response

\r\n+BLEINQCOMPLETE:<state>\r\n

#### Parameter description:

state:

 $\ensuremath{\mathsf{0}}$  fail to start scanning surrounding BLE devices, resulting in the scanning completed

1 scanning completed normally

#### 3.2.38 Query Paired BLE Devices

| Command                                             | Reply      |
|-----------------------------------------------------|------------|
| AT+BLECONN= <addr>,<addrtype>\r\n</addrtype></addr> | \r\n0K\r\n |

#### Parameter description:

addr: MAC address of the BLE device to be connected

addrtype: address type of BLE device

0 PUBLIC

1 RANDOM

| Connection Result                               |  |
|-------------------------------------------------|--|
| \r\n+BLECONN: <addr>,<state>\r\n</state></addr> |  |

#### Parameter description:

addr: MAC address of the connected BLE device state : connection result

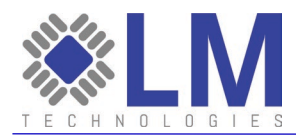

0 fail 1 succeed

#### *3.2.39 Disconnect BLE Device*

| Command                       | Reply      |
|-------------------------------|------------|
| AT+BLEDISC= <addr>\r\n</addr> | \r\n0K\r\n |

Parameter description:

addr: MAC address of the BLE device to be disconnected

# 3.2.40 Query the Characteristic Value of BLE Device

| Command                    | Reply      |
|----------------------------|------------|
| AT+CHAR= <addr>\r\n</addr> | \r\n0K\r\n |

#### Parameter description:

addr: MAC address of the BLE device to be disconnected

| Ouer | / Resul <sup>.</sup> | t |
|------|----------------------|---|
| ·    |                      |   |

\r\n+CHARACTERISTIC:<addr>,<serviceuuid>,<charuuid>,<properties>\r\n

#### Parameter description:

addr: MAC address of the connected BLE device serviceuuid : service UUID charuuid : characteristic UUID properties : characteristic properties 0x01 BROADCAST 0x02 READ 0x04 WRITE\_WITHOUT\_RESP 0x08 WRITE 0x10 NOTIFY 0x20 INDICATE 0x40 AUTH 0x80 EXT\_PROP

#### Command description:

Note: After the BLE remote device is successfully connected, the gateway automatically returns the characteristic value of the BLE device. Users can also query this information using this command.

# 3.2.41 Read the Characteristic Value of BLE Device

| Command                                              | Reply      |
|------------------------------------------------------|------------|
| AT+READCHAR= <addr>,<charuuid>\r\n</charuuid></addr> | \r\n0K\r\n |

**Parameter description:** addr: MAC address of the connected BLE device charuuid : characteristic UUID

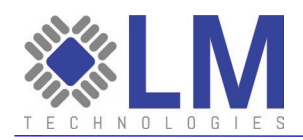

#### **Read Result**

\r\n+READCHAR:<addr>,<charuuid>,<data>\r\n

# Parameter description:

addr: MAC address of the connected BLE device charuuid : characteristic UUID data: data read from characteristic

# 3.2.42 Write the Characteristic Value of BLE Device

| Command                                                                                 | Reply      |
|-----------------------------------------------------------------------------------------|------------|
| AT+WRITECHAR= <addr>,<charuuid>,<data>\r\n</data></charuuid></addr>                     | \r\n0K\r\n |
| Command description:                                                                    |            |
| This command is used to send data to the characteristic that supports write attributes. |            |

**Parameter description:** addr: MAC address of the connected BLE device charuuid : characteristic UUID data: data written to characteristic

# 3.2.43 Notify the Characteristic Value of BLE Device

| Notification Result                                                                    |
|----------------------------------------------------------------------------------------|
| \r\n+NOTIFY: <addr>,<charuuid>,<data>\r\n</data></charuuid></addr>                     |
| Command description:                                                                   |
| This command is used to notify the server after the gateway received the data from the |
| connected BLE device.                                                                  |
| Parameter description:                                                                 |
| addr: MAC address of the connected BLE device                                          |
| charuuid : characteristic UUID                                                         |
| data: data notified from peripheral                                                    |

#### 3.2.44 Query the Signal Strength of the Connected BLE Device

| Command                    | Reply                                      |
|----------------------------|--------------------------------------------|
| AT+RSSI= <addr>\r\n</addr> | \r\n+RSSI: <addr>,<rssi>\r\n</rssi></addr> |
|                            | \r\nOK\r\n                                 |

Parameter description:

addr: MAC address of the connected BLE device rssi: signal strength between BLE device and gateway

# 3.2.45 Reset the Local Bluetooth Module

| Command        | Reply      |
|----------------|------------|
| AT+RESETBT\r\n | \r\n0K\r\n |

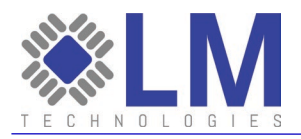

Note: After this command is sent, the Bluetooth modules in the Bluetooth gateway will be reset, and all the previously connected devices will be disconnected.

#### 3.2.46 System Restart

| Command       | Reply      |
|---------------|------------|
| AT+reboot\r\n | \r\n0K\r\n |

#### Command description:

This command is used for the server to restart the gateway. After the gateway successfully restarted, it will re-establish the TCP Socket connection with the server.

#### 3.2.47 Restore Factory Parameter Setting

| Command           | Reply      |
|-------------------|------------|
| AT+RESTORESET\r\n | \r\n0K\r\n |

#### Command description:

This command is used to restore the LM3001 to factory settings.

#### 3.2.48 Query MAC Address of Local Bluetooth Module

| Command           | Reply                                            |
|-------------------|--------------------------------------------------|
| AT+GETLOCALBT\r\n | \r\n+GETLOCALBT: <hcix>,<addr>\r\n</addr></hcix> |
|                   | \r\nOK\r\n                                       |

#### Parameter description:

hcix : serial number of local BT module embedded in the gateway, range : 0 - 3 addr: MAC address of local BT module

# 3.2.49 Query the Current Connection State of Bluetooth Gateway

| Command           | Reply                                                                 |
|-------------------|-----------------------------------------------------------------------|
| AT+BTCONNLIST\r\n | \r\n+BTCONNLIST: <no>,<hcix>,<addr>,<name>,</name></addr></hcix></no> |
|                   | <lq>,<rssi>,<port>,<conntime>\r\n</conntime></port></rssi></lq>       |
|                   | \r\n0K\r\n                                                            |

#### Parameter description:

no: index number

hcix : serial number of local BT module embedded in the gateway, range : 0 - 3 addr: MAC address of connected BT device name: device name of connected BT device lq: link quality rssi: signal strength port: socket port number corresponding to the current link. It can be obtained only after sending command AT+ADDBTDEVICESERVERCONFIG to set the server configuration information of the Bluetooth device. conntime:connection time

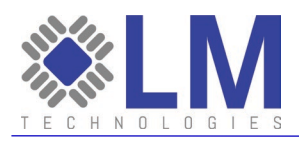

# Glossary

#### Terms

| Term   | Definition                  |
|--------|-----------------------------|
| SPP    | Serial Port Profile         |
| LM3001 | LM Bluetooth Access Point   |
| ТСР    | Transport Control Protocol  |
| IP     | Internet Protocol           |
| LAN    | Local Area Network          |
| WLAN   | Wireless Local Area Network |

This equipment complies with FCC radiation exposure limits set forth for an uncontrolled environment. This equipment should be installed and operated with minimum distance 20cm between the radiator & your body.

§15.19 Labelling requirements.

This device complies with part 15 of the FCC Rules. Operation is subject to the following two conditions: (1) This device may not cause harmful interference, and (2) this device must accept any interference received, including interference that may cause undesired operation. § 15.21 Information to user.

Any Changes or modifications not expressly approved by the party responsible for compliance could void the user's authority to operate the equipment.

#### § 15.105 Information to the user.

Note: This equipment has been tested and found to comply with the limits for a Class B digital device, pursuant to part 15 of the FCC Rules. These limits are designed to provide reasonable protection against harmful interference in a residential installation. This equipment generates uses and can radiate radio frequency energy and, if not installed and used in accordance with the instructions, may cause harmful interference to radio communications. However, there is no guarantee that interference will not occur in a particular installation. If this equipment does cause harmful interference to radio or television reception, which can be determined by turning the equipment off and on, the user is encouraged to try to correct the interference by one or more of the following measures:

-Reorient or relocate the receiving antenna.

-Increase the separation between the equipment and receiver.

-Connect the equipment into an outlet on a circuit different from that to which the receiver is connected.

-Consult the dealer or an experienced radio/TV technician for help.